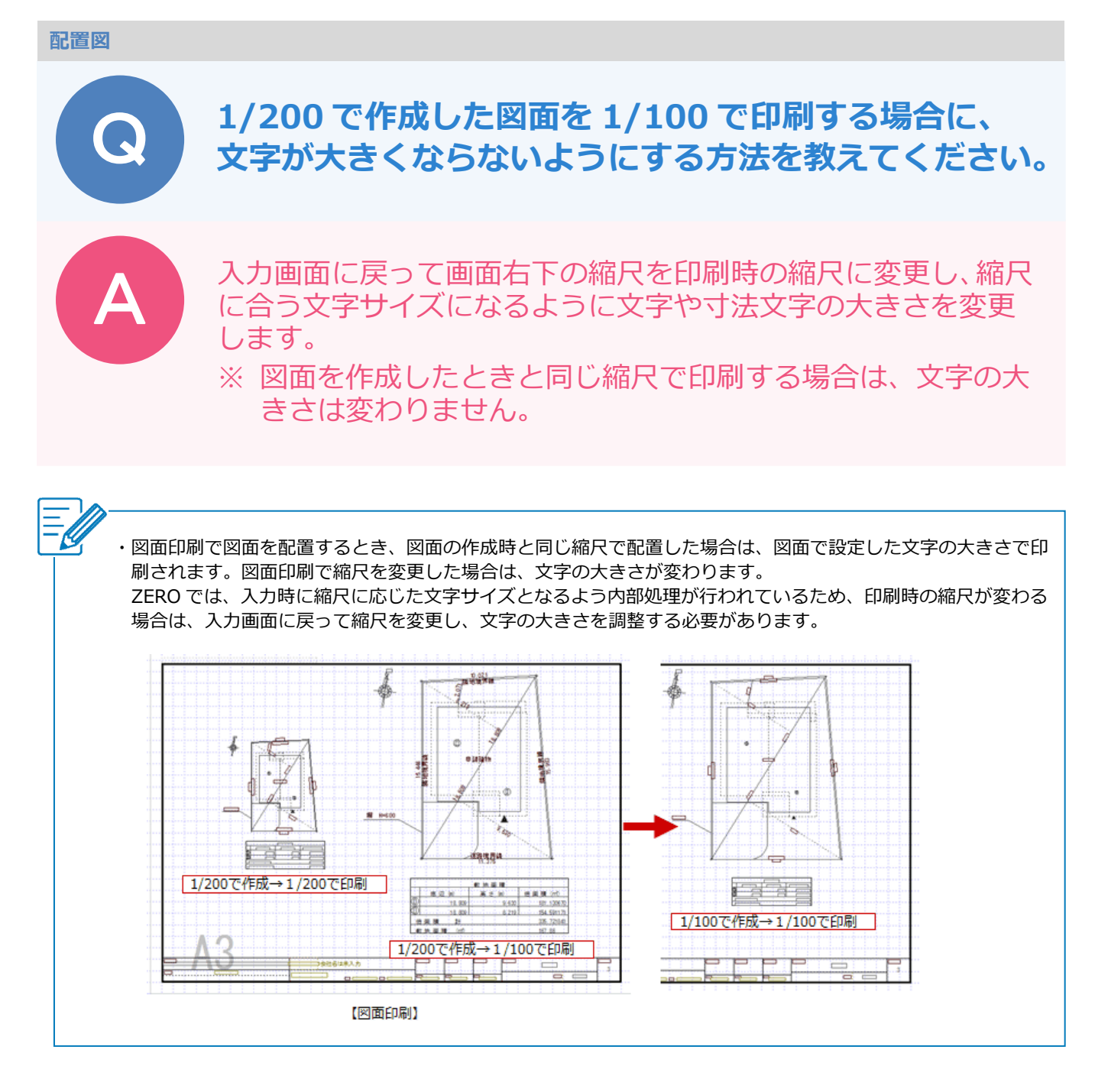

## 入力画面の縮尺を印刷時の縮尺に変更する

例えば、配置図を 1/200 で作成して 1/100 で印刷する場合は、画面右下のスケールをクリックして、縮尺を 1/100 に変更します。

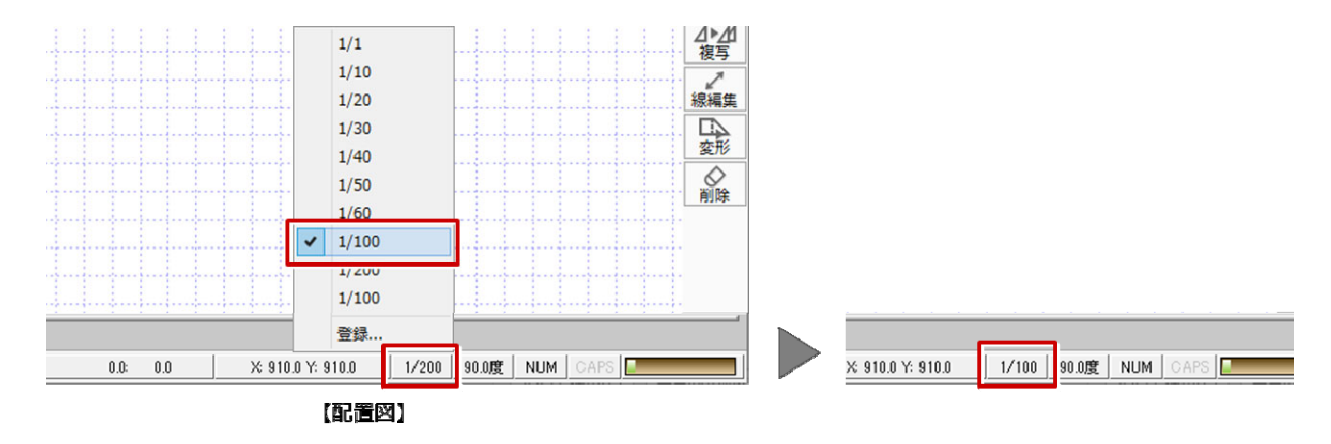

1

G

## 境界線文字や敷地距離などを変更する

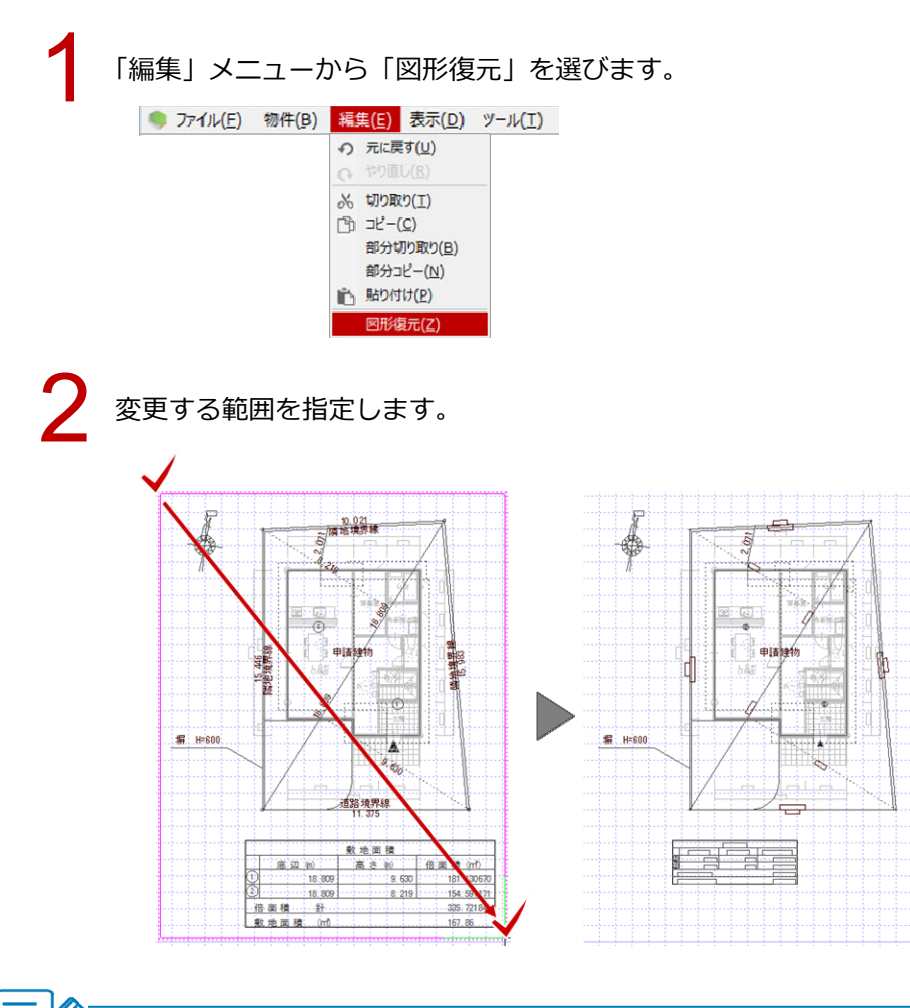

・算定表や面積表は、「編集」メニューの「図形復元」で表を選択すると、表全体の大きさが変わります。

### 寸法文字の大きさを変更する

「図形復元」で大きさが変わらない文字は、以下の手順で大きさを変更します。

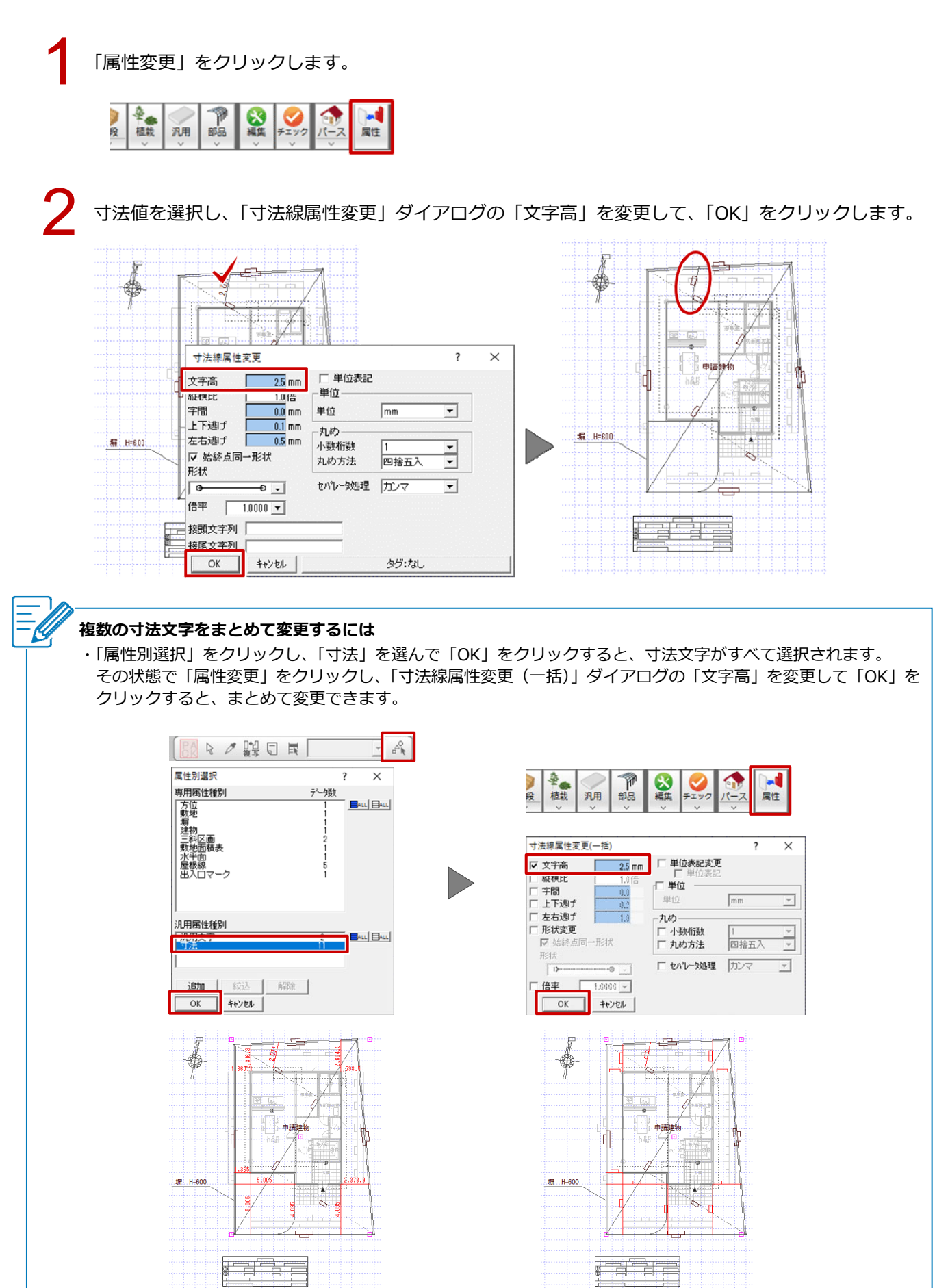

# 汎用入力した文字の大きさを変更する

1

「文字」メニューから「文字属性変更」を選びます。

| ABC 文字                 | ABC 引き出し                 | ABC<br>文字    |
|------------------------|--------------------------|--------------|
| ABC<br>あいう 複数文字<br>123 |                          | ● ■ ■<br>可法線 |
| ぁ⇔あ 文字属性変更             | a a' 切断記号                | 国心 ハッチング     |
|                        | 表入力                      | 國國           |
| A 検索·置換                | ABC<br>123<br>取功<br>文字配置 | 2 D          |
| ABC                    | A+B=C 計算式                |              |

2

ß

文字を選択し、「文字属性変更」ダイアログの「高さ」を変更して、「OK」をクリックします。

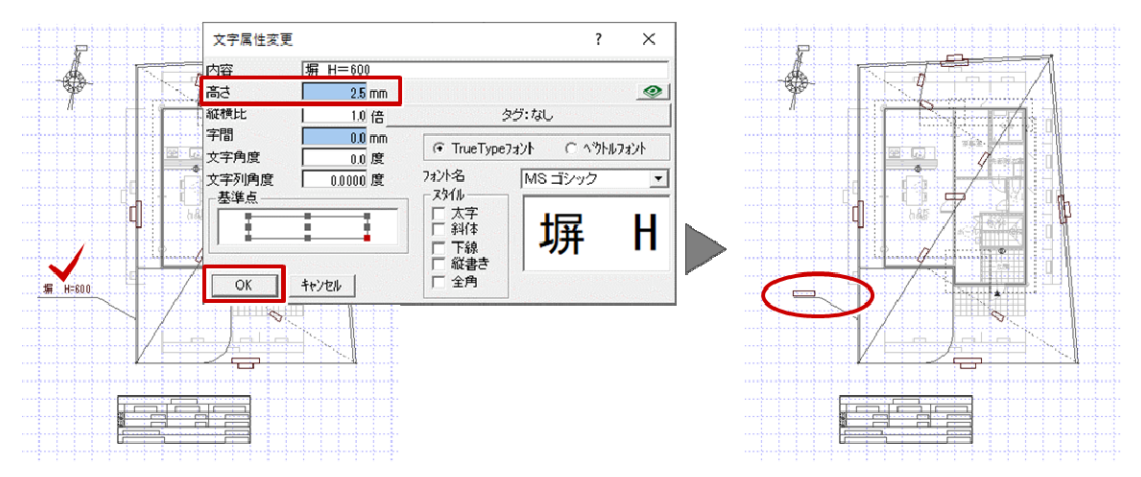

#### 複数の汎用入力した文字をまとめて変更するには

・「属性別選択」をクリックし、「汎用文字」を選んで「OK」をクリックすると、汎用文字がすべて選択されます。 その状態で「属性変更」をクリックし、「文字属性変更(一括)」ダイアログの「高さ」を変更して「OK」をクリ ックすると、まとめて変更できます。

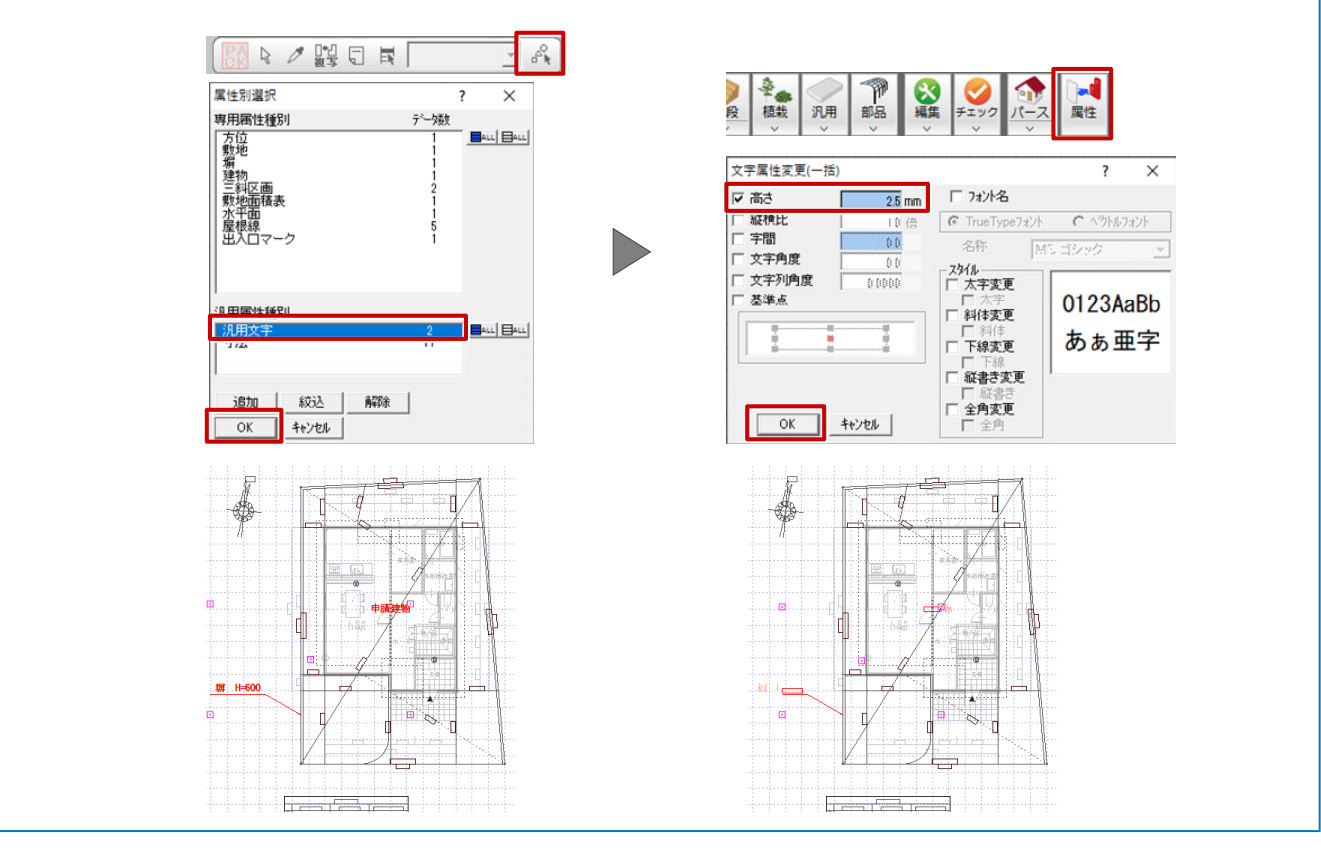